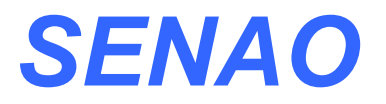

# High-Speed Wireless Mini PCI Adapter

# **OEM** installation Manual

Version: 1.0

### **<u>Chapter 1</u>** Introduction

#### 1.1 Feature

- Fully interoperable with IEEE 802.11 a/g compliant products.
- High-Speed data transfer rate up to 108Mbps.
- 64-bit and 128-bit WEP Encryption.
- MAC Address filtering.
- Web-Based Network Manager/Telnet for Configuring and Managing Your access points.
- SNMP MIB I and MIB II supported.
- Capable of acting as a DHCP Server.
- Remote Management supported.
- Firmware Upgrade via WEB/TFTP
- IEEE802.1x/RADIUS Client (EAP-MD5/TLS/TTLS) Support

#### **1.2 Package Contents**

- One Access Point (with Mini PCI Adapter)
- One CD-ROM with User Guide included
- One Power Adapter
- One CAT 5 UTP Cable
- One Fast Start Guide and One Registration Card

### **<u>Chapter 2</u>** Hardware Configuration

#### 2.1 Hardware Configuration

1. RJ-45 Ethernet connector

Provides 10/100 Mbps connectivity to a wired Ethernet LAN.

2. Reset Button

By pressing this button for over 3 seconds, the AP will be reset with factory default configuration.

3. Power Supply connector

It is for connecting to the power adapter.

#### 2.2 Hardware Installation

- 1. Configure your notebook or PC with Wireless LAN card.
- 2. For Wired LAN, connect your PCs' Ethernet port to any AP's LAN port by an Ethernet cable.
- **3.** For WLAN, locate the AP to a proper position.
- 4. Plug the power cord into a power outlet.

### **<u>Chapter 3</u>** Configuring your PC

1. Change the TCP/IP setting of your managing computer. Select the TCP/IP line that has been associated to your network card. Click the **Properties** button.

| al Area Connection 2 Propertie    | 25                       | 2              |
|-----------------------------------|--------------------------|----------------|
| eneral                            |                          |                |
| Connect using:                    |                          |                |
| Intel(R) PR0/100 VE Networ        | k Connectio              | n              |
|                                   |                          | Configure      |
| Egroponenie checked are used by I | this connect             | on:            |
| Reand Printer Sharing for I       | Microsoft Ne             | theiks         |
| SNIFFER Protocol Driver           |                          |                |
| ✓ Tritemet Protocol (TCP/IP)      |                          | _              |
| 4                                 |                          |                |
|                                   |                          |                |
| Install. Units                    | (a)                      | Ptopolico      |
| Description                       |                          |                |
| Transmission Control Protocol/Inf | tenet Pictor             | ol The default |
| wide area network protocol that p | provides con<br>sturylys | munication     |
| across diverse interconnected in  | anna ha                  |                |
|                                   |                          |                |
| Show icon in taskbar when con     | necled                   |                |
| Shog icon in taskbar when con     | necled                   |                |
| Shogricon in taskbar when con     | necled                   | 1              |

2. Make sure the IP address of your computer and the AP are in the same subnet. The default IP address of the access point is 192.168.1.1 and the default subnet mask is 255.255.255.0.

| General<br>You can get IP settings assigned,<br>this capability. Otherwise, you nee<br>the appropriate IP settings.                  | automatically if y<br>d to ask your net<br>sticely | our netr<br>twork a | vork su<br>dministr | pports<br>ator for |
|----------------------------------------------------------------------------------------------------|----------------------------------------------------|---------------------|---------------------|--------------------|
| JP address:                                                                                                    | 192.16                                             | 8.1                 | . 2                 |                    |
| S <u>u</u> tnet mask:                                                                                                    | 255.25                                             | 5.255               | i. O                |                    |
| Default gateway                                                                                                    | 1                                                  | 12                  | 23                  |                    |
| Obtain UNE server address     Obtain UNE server     Use the following UNE server     Breferred DNS server:     Alternate DNS server: | automotically<br>or addresses:                     | 22<br>•             | 10                  | 1                  |
|                                                                                                    |                                                    | [<br>ОК             | Ad <u>y</u> a       | nosd<br>Cancel     |

3. For WLAN, open the WLAN client utility. Click **Configuration** tab. Type default SSID (default SSID: wireless) in the Network Name field. Choose "Access Point" for Network Type, then click **OK** button.

| Profile Name:   | wireless        |          | - V |          |
|-----------------|-----------------|----------|-----|----------|
| Network Name:   | wireless        |          | •   |          |
| Network Type:   | Access Point    |          | •   |          |
|                 | Peer-to-Peer O  | nannel 👖 |     | Defaults |
| Power Save Mode | r               | Auto     | •   |          |
| Transmit Rate:  | Fully Automatic |          | •   |          |

Note: the default channel is 6. Configuring the Router through Web Browser

### **Chapter 4** Initial Software Installation and Configuration

The access point can be configured through your web browser with the Web-Based Utility. Open your web browser and type the default IP address of the AP in the address field (default IP: 192.168.1.1) and press **Enter**. Make sure the IP address of AP and your computer are in the same subnet.

After the connection is established, you will see the User Login page as shown below. Leave the password field blank when the first time you open the Web-Based utility. You can change the password on the "Administrator settings" page.

|           | LOGIN |
|-----------|-------|
| Username: | admin |
| Password: |       |
|           |       |

The system will be time out after idling about 1 minute. You have to login again to re-enter the main setting page. You can change the idle time out period on the "Administrator settings" page.

On any page, you can click **HELP** to obtain more descriptions and explanations. To clear any values you've entered on any page, click **CANCEL** and re-enter information.

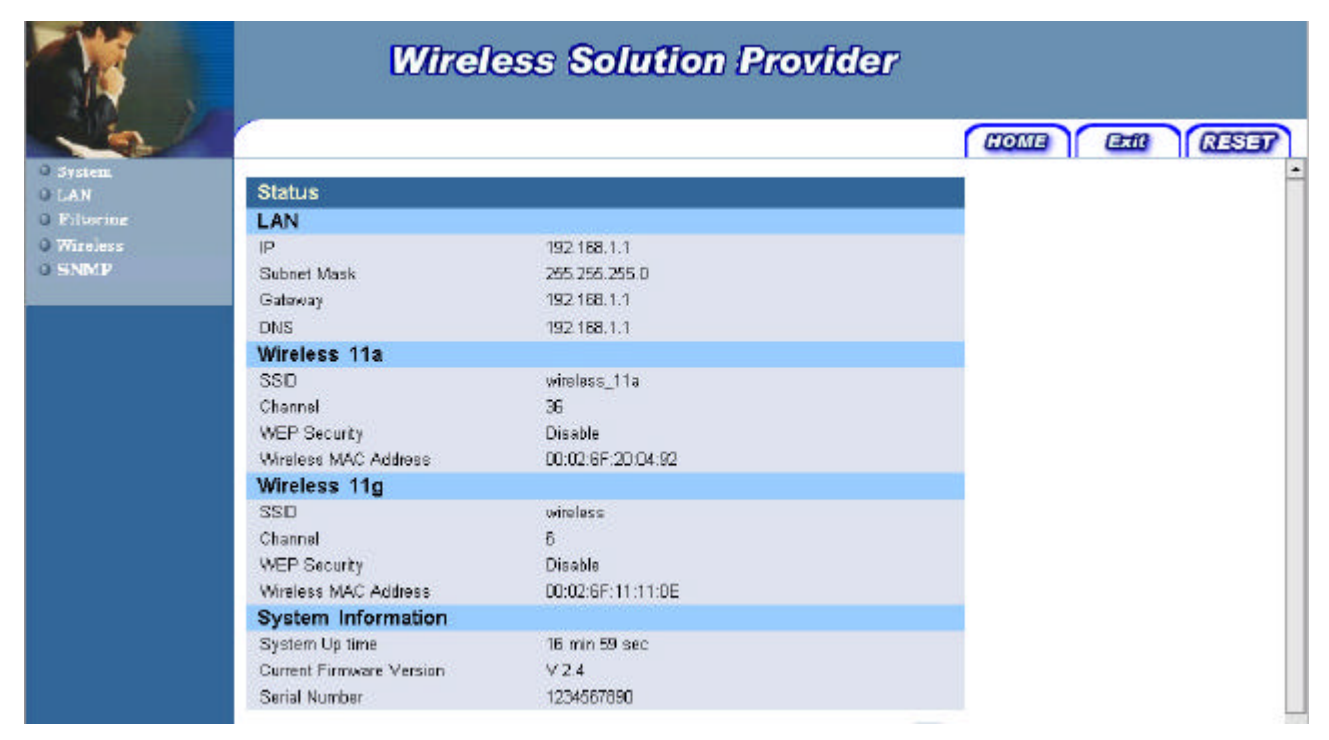

There are three tabs on the upper right-corner of each page. To go back to the main setting page, press HOME tab. To log out of the web management, press EXIT tab. To complete any change you have made, press RESET tab after clicking APPLY button.

| LIOME Exit RESE | 7 |
|-----------------|---|
|-----------------|---|

### **<u>Chapter 5</u>** Configuring the Access Point through web browser

#### 5.1.1 Administrator Settings

Set a password to restrict management access to the access point. If you want to manage the access point from a remote location (outside of the local network), you must also specify the IP address of the remote PC.

| Administrator Settings                                                                |                                          |                                                                                                    |
|---------------------------------------------------------------------------------------|------------------------------------------|----------------------------------------------------------------------------------------------------|
| Password Settings                                                                     |                                          |                                                                                                    |
| Set a password to restrict manage<br>Point from a remote location (outs<br>remote PC. | ement access to t<br>ide of the local ne | the Access Point. If you want to manage the Access<br>etwork), you must also specify the IP address of the |
| Current Password                                                                      | •••••                                    |                                                                                                    |
| Password                                                                              | •••••                                    |                                                                                                    |
| Re-type password                                                                      | •••••                                    | (3-12 Characters)                                                                                          |
| Idle Time Out                                                                         | 10 Min (I                                | Idle Time =0 : No Time Out)                                                                                |
| Remote Management                                                                     |                                          |                                                                                                    |
| Enable                                                                                |                                          |                                                                                                    |
| IP address                                                                            | 0,0                                      | . 0 . 0                                                                                                    |
|                                                                                       |                                          | HELP APPLY CANCEL                                                                                          |

#### **Password Settings:**

To change your password, enter your current password in the "Current Password" box. Enter new password in the "Password" box. Enter it again in the "Re-type password" box to confirm it. Click **APPLY** to complete your change.

The "idle Time Out" is the amount of time of inactivity before the access point will automatically close the Administrator session. Set this to zero to disable it.

#### **Remote Management:**

By default, management access is only available to users on your local network. However, you can also manage the access point from a remote host. Just check the Enable check box and enter the IP address of an administrator to this screen.

#### 5.1.2 Firmware Upgrade

### **Firmware Update**

| Current Firmware information |            |  |
|------------------------------|------------|--|
| Version:                     | V 2.4      |  |
| Date:                        | 2003/06/18 |  |
| Method                       |            |  |
| Using TFTP                   | NEXT       |  |
| Using WEB                    | NEXT       |  |

The firmware information is displayed on this page. You can find firmware version and firmware date here. There are two ways to upgrade the firmware: "Using TFTP" and "Using WEB". Click **"NEXT" button** to choose the one you want.

#### • Using TFTP

On the managed computer, run the TFTP Server utility. And specify the folder in which the firmware file resides. After running the TFTP server, enter the TFTP server IP and the filename on the following page. Click on **APPLY** to complete your change.

### Firmware Update -TFTP

| Current Firmware info | ormation                                              |
|-----------------------|-------------------------------------------------------|
| Version:              | V 2.4                                                 |
| Date:                 | 2003/06/18                                            |
| Method: TFTP to a TI  | FTP server                                            |
| TFTP Server IP:       |                                                       |
| Filename:             |                                                       |
|                       | Note: The whole upgrade procedure takes about 4 mins. |

#### • Using WEB

Type the correct firmware file path and file name on the File field. You can click Browse to select the file location. Click on **APPLY** to complete your change.

### Firmware Update - Using WEB

| <b>Current Firmware</b> | e information                                        |
|-------------------------|------------------------------------------------------|
| Version:                | V 2.4                                                |
| Date:                   | 2003/06/18                                           |
| Method: Use bro         | owser                                                |
| File                    | 瀏覽                                                   |
|                         | Note: The whole upgrade procedure takes about 4 mins |

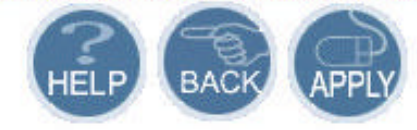

#### 5.1.3 Configuration Tools

This tool can backup or restore the AP's configuration. It can also restore the original factory default settings.

#### • Restore Factory default configuration:

(1) Chick the "Restore Factory Default Configuration" button and then click **NEXT**.

### **Configuration Tools**

Use the "Backup Settings" tool to save the Access Point's current configuration to a file named "config.bin" on your PC. You can then use the "Restore Settings" tool to restore the saved configuration of the Access Point. Alternately, you can use the "Restore to Factory Defaults" tool to force the Access Point to perform reset and restore the original factory settings.

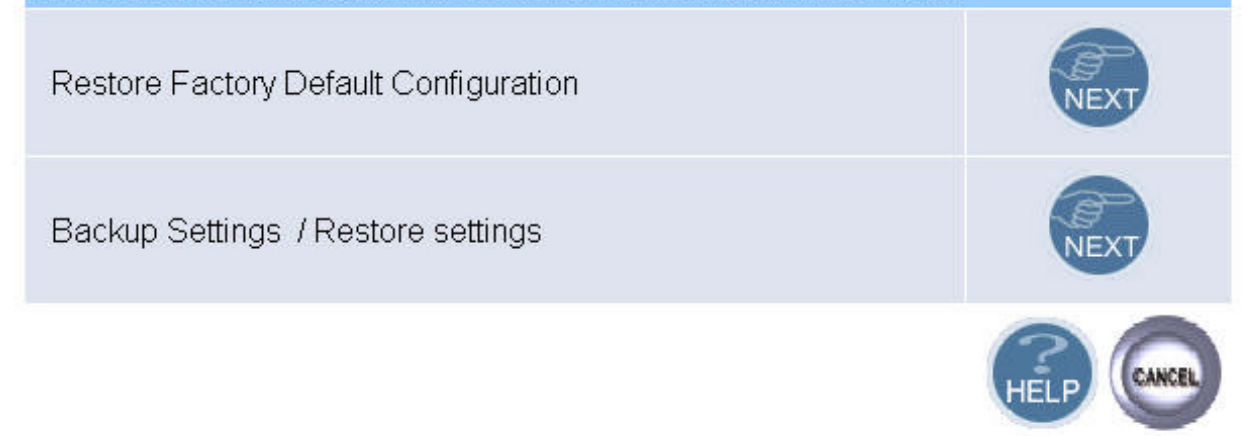

(2) Click **Restore** button to force the access point to perform reset and restore the original factory settings.

#### • Backup Setting/Restore Settings:

- (1) Check the "Backup Settings/Restore Settings" radio button and click NEXT.
- (2) To save the access point's current configuration to a file named "config.bin" on your PC, click **Backup Settings** button.
- (3) To restore configuration, you can use the "Restore Settings" tool to restore the saved configuration of the access point.
- (4) Enter the path and file name then click **Restore Settings** button. You can also click **Browse** to locate and select the previously saved backup file.

### **Configuration Tools**

| Backup Settings                                                                                                    |
|----------------------------------------------------------------------------------------------------|
| Disease weeks "Realium Cattings" button to sour the configuration date to your DC                                                                  |
| Please press the Dackup Settings button to save the conliguration data to your PC                                                                  |
| Backup Settings                                                                                                    |
| Restore Settings                                                                                                    |
| Enter the path and name of the backup file then press the "Restore Settings" button below. You will be prompted to confirm the backup restoration. |
| <b>》 》 》 》 》 》 》 》 》 》 》 》 》 》 》 》 》 》 》 </b>                                                                                                    |
| Restore Settings                                                                                                    |
| BACK                                                                                                    |

#### 5.1.4 Status

The Status window displays current information and settings for your AP. It has five main parts – LAN, Wireless 11a, Wireless 11g, System Information.

| Status                   |                   |
|--------------------------|-------------------|
| LAN                      |                   |
| IP                       | 192.168.1.1       |
| Subnet Mask              | 255.255.255.0     |
| Gateway                  | 192.168.1.1       |
| DNS                      | 192.168.1.1       |
| Wireless 11a             |                   |
| SSID                     | wireless_11a      |
| Channel                  | 36                |
| WEP Security             | Disable           |
| Wireless MAC Address     | 00:02:6F:20:04:92 |
| Wireless 11g             |                   |
| SSID                     | wireless          |
| Channel                  | 6                 |
| WEP Security             | Disable           |
| Wireless MAC Address     | 00:02:6F:11:11:0E |
| System Information       |                   |
| System Up time           | 16 min 59 sec     |
| Current Firmware Version | V 2.4             |
| Serial Number            | 1234567890        |

For LAN, it displays AP's IP address, MAC address, and Subnet Mask. It also displays the IP address of the DNS and the number of clients connected by DHCP server.

For Wireless 11a, it displays SSID, Channel, WEP security status, and wireless MAC address of the 11a adapter.

For Wireless 11g, it displays SSID, Channel, WEP security status, and wireless MAC address of the 11g adapter.

For System Information, it displays system time, firmware version, firmware date, hardware version, and serial number.

You can obtain the most up-to-date information by pressing the "Refresh" button.

#### 5.1.5 Reset

In the event that the access point stops responding correctly or in some way stops functioning, you can perform a reset. Your settings will not be changed. To perform the reset, click on the **Reset** button below. You will be asked to confirm your decision. The reset will take about 18 seconds.

### **Reset Access Point**

After you change the setting or in the event that the Access Point stops responding correctly or in some way stops functioning, you can perform a reset. To perform the reset, click on the "Reset" button below. You will be asked to confirm your decision.

The reset will take about 40 seconds.

Reset

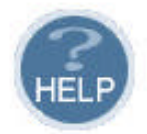

### 5.2 LAN Setting

#### 5.2.1 LAN Settings

You can change the basic settings of AP here, including IP address, Subnet mask, IP Pool Address, Lease Time, and Local Domain Name. Click **APPLY** to complete your change.

#### LAN Settings

| You can enable DHCP to dynamically allocate IP addresses to your client PCs. |
|------------------------------------------------------------------------------|
|                                                                              |

| IP Address               | 192 . 168 . 1 . 1          |
|--------------------------|----------------------------|
| Subnet Mask              | 255 . 255 . 0              |
| Gateway                  | 192 . 168 . 1 . 1          |
| DHCP Server              | 🗹 Enable                   |
| IP Pool Starting Address | 192. 168. 1. 100           |
| IP Pool Ending Address   | 192. 168. 1. 200           |
| Lease Time               | Half hour                  |
| Local Domain Name        | wireless.domain (optional) |
|                          |                            |

(1) **IP Address:** The IP address of the AP. You should have a unique IP address to your network. The default value is 192.168.1.1.

(2) Subnet Mask: The Subnet Mask of your access point. The default value is 255.255.255.0.

(3) **DHCP Server:** By default, the AP can function as a DHCP server. The AP can automatically assign an IP address to a client. To enable this function, clear the "Enable" check box.

(4) **IP Pool Starting Address & IP Pool Ending Address:** The first and the last address in the IP address pool.

(5) Lease Time: The period client can have the IP address assigned by DHCP server.

(6) Local Domain Name: It's optional.

#### 5.2.2 DNS Settings

Domain Name Servers are used to map an IP address to the equivalent domain name. Your ISP should provide the IP address for one or more domain name servers. The access point can be a DNS relay to send clients' request to the Domain Name Server. You can do a DNS lookup to find the IP address of some specific servers. Click **APPLY** to complete your change.

| DNS Settings                        |          |     |      |                   |
|-------------------------------------|----------|-----|------|-------------------|
| Domain Name Server<br>(DNS) Address | 192 . 18 | 8 1 | . 10 |                   |
| Secondary DNS Address<br>(optional) |          |     |      |                   |
|                                     |          |     |      | HELP APPLY CANCEL |

#### 5.2.3 MAC Control

You can block certain clients PCs accessing the internet based on MAC address.

When you enable "MAC Address Control" without allowing unspecified MAC address connect to internet, you will block all client PCs accessing the internet. The clients whose MAC addresses listed in the "MAC Address Control List" can access the internet only if the "Allow Connect to Internet is checked.

#### 5.2.4 MAC address filtering

The maximum number of items is 64. Check the **select** check box to include or exclude corresponding items. The wireless clients whose MAC addresses listed in the "MAC address table" cannot get associations to the AP while the "Filtering type" is chosen to "Include". On the other hand, only those wireless clients' with MAC addresses listed in the "Exclude" filtering list can associate to the AP. The MAC address filtering function can be disabled by choosing the "Filtering type" to "Disable". Click **APPLY** to complete your change.

### MAC address filtering

| General    |                 |            |
|------------|-----------------|------------|
|            | Filtering type: | Disabled 💌 |
| MAC addres | s table         |            |
| Item       | MAC address     | Select     |
| 1.         | 00000000000     |            |
| 2.         | 00000000000     |            |
| 3.         | 00000000000     |            |
| 4.         | 00000000000     |            |
| 5.         | 00000000000     |            |
| 6.         | 00000000000     |            |
| 7.         | 00000000000     |            |
| 8.         | 00000000000     |            |
| 9.         | 00000000000     |            |
| 10.        | 00000000000     |            |
| 11.        | 00000000000     |            |
| 12.        | 00000000000     |            |
| 12         | 00000000000     | -          |

### 5.3 Wireless Setting

#### ∎ 11a

In this window you can make changes to the default wireless settings. For communicating, all computers on the network must be within the same IP Address range, and have the same settings for the Radio channel and SSID. If you don't want to utilize WEP Encryption, select "None" to disable this function.

- SSID: The SSID is a unique name shared among all points in your wireless network. The SSID must be identical for all points in the network. It is case sensitive and must not exceed 32 characters. The default SSID for 11a Interface is wireless\_11a.
- 2. **Channel**: The channel shared by all wireless devices. The range of channel is 1~12.
- 3. WEP: Short for Wired Equivalent Privacy, a security protocol for wireless local area networks (WLANs) defined in the 802.11a standard. WEP is designed to provide the same level of security as that of a wired LAN. Select None to disable this function. There are two WEP Encryption key length: 64-bit(10 hex digits) 128 bit(26 hex digits) and 152 bit(32 hex digits).

- **Data Rate:** Specify the transmit and receive data rate. Select the desired rate from the drop-down menu.
- **Transmit Power:** Specify the level of the transmit power. Use the drop-down menu to specify the value of the transmit power.
- Beacon Interval (20~1000): Beacon transmissions announce the existence of 802.11 network at regular intervals. Enter a value between 20 and 1000 to specify the Beacon Interval.
- Data Beacon Rate (1~16384): Specify the Data Beacon Rate. Enter a value between 1 and 16384 that specify the Delivery Traffic Indication Message (DTIM).
- Fragment Length (256~2346): Enter a value between 256 and 3346 to specify the Fragment Length.
- RTS/CTS Threshold (256~2346): Packets large than the value are preceded by an RTS/CTS handshake. Enter a value between 256 and 2346 to specify the value of the RTS /CTS Threshold.

### 802.11a

| General                                              |                                               |
|------------------------------------------------------|-----------------------------------------------|
| SSID                                                 | wireless_11a                                  |
| Wireless Mode                                        | 54 Mbps 💌                                     |
| Channel                                              | 36 💌                                          |
| Advanced Setting                                     |                                               |
| Data Rate                                            | Best 💌                                        |
| Transmit Power                                       | full                                          |
| Beacon Interval                                      | 1000 (20-1000)                                |
| DTIM Interval                                        | 1 (1-255)                                     |
| Fragment Length                                      | 2346 (256-2346)                               |
| RTS/CTS Threshold                                    | 2346 (256-2346)                               |
| WEP                                                  |                                               |
| WEP Encryption                                       | NONE                                          |
| 802.1x                                               |                                               |
| Authentication type                                  | NONE 🔽 (NONE: disable 802.1x)                 |
| Reauthentication Time: 100<br>Primary Radius Server: | (seconds)                                     |
| IP Address: 192                                      | . 168 . 1 . 200 Port: 1812 Shared Secret: fae |
| Backup Radius Server (Opti                           | onal):                                        |
| IP Address:                                          | . Port: 1812 Shared Secret:                   |

**4. 802.1X**: The 802.1X standard is designed to enhance the security of wireless local area networks that follow the IEEE 802.11 standard. 802.1X uses an existing protocol, the Extensible Authentication Protocol (EAP) for message exchange during the authentication process.

In a wireless LAN with 802.1X, a user requests access to an access point (known as the *authenticator*). The access point forces the user into an unauthorized state that allows the client to send only an EAP-start message. The AP replies with an EAP-request identify message to obtain the clients identity. The clients EAP-response packet containing the clients identity is forwarded to the authentication server. The authentication server is configured to authenticate clients with a specific authentication algorithm. The result is an accept or reject packet from authentication server to AP. Once authenticated, the AP opens the client's port and traffic will be forwarded.

**Authentication type:** There are three EAP (Extensible Authentication Protocol) types supported. You can choose between EAP-TLS<sup>1</sup>, EAP-MD5<sup>2</sup>, and EAP -TTLS<sup>3</sup>. You can choose NONE to disable the 802.1X.

Re-authentication time: The time period that AP informs clients to re-authenticate.

#### **Radius Server:**

Primary Radius Server: The IP address and port number of Primary Radius Server. You need to know the shared secret between AP and Radius Server. The default port number is 1812.
 Backup Radius Server: The IP address, shared secret, and port number of backup Radius

Server. It is optional.

#### ■ 11g

In this window you can make changes to the default wireless settings. For communicating, all computers on the network must be within the same IP Address range, and have the same settings for the Radio channel and SSID. If you don't want to utilize WEP Encryption, select "None" to disable this function.

 SSID: The SSID is a unique name shared among all points in your wireless network. The SSID must be identical for all points in the network. It is case sensitive and must not exceed 32 characters. The default SSID for 11g Interface is wireless\_11g.

<sup>&</sup>lt;sup>1</sup> TLS- Transport Layer Security (TLS) is a protocol that ensures privacy between communicating applications and their users on the Internet. When a server and client communicate, TLS ensures that no third party may eavesdrop or tamper with any message. TLS is the successor to the Secure Sockets Layer. <sup>2</sup> MD5- provides basic security and is analogous to the challenge handshake authentication protocol (CHAP). MD5 is intended for use

<sup>&</sup>lt;sup>2</sup> MD5- provides basic security and is analogous to the challenge handshake authentication protocol (CHAP). MD5 is intended for use with signal signature applications, which require that large files must be compressed by a secure method before being encrypted with a secret key, under a public key cryptosystem.
<sup>3</sup> TTLS- provides mutual authentication, supports legacy password protocols and does not require clients to have certificates. As a result,

<sup>&</sup>lt;sup>3</sup> TTLS- provides mutual authentication, supports legacy password protocols and does not require clients to have certificates. As a result, enterprises can reduce the costs associated with operating a certificate authority to distribute and revoke user certificates.

- 2. Channel: The channel shared by all wireless devices. The range of channel is 1~11.
- WEP: Short for Wired Equivalent Privacy, a security protocol for wireless local area networks (WLANs) defined in the 802.11 a standard. WEP is designed to provide the same level of security as that of a wired LAN. Select None to disable this function. There are two WEP Encryption key length: 64-bit(10 hex digits) 128 bit(26 hex digits) and 152 bit(32 hex digits).
- Data Rate: Specify the transmit and receive data rate. Select the desired rate from the drop-down menu.
- **Transmit Power:** Specify the level of the transmit power. Use the drop-down menu to specify the value of the transmit power.
- Beacon Interval (20~1000): Beacon transmissions announce the existence of 802.11 network at regular intervals. Enter a value between 20 and 1000 to specify the Beacon Interval.
- Data Beacon Rate (1~16384): Specify the Data Beacon Rate. Enter a value between 1 and 16384 that specify the Delivery Traffic Indication Message (DTIM).
- Fragment Length (256~2346): Enter a value between 256 and 3346 to specify the Fragment Length.
- RTS/CTS Threshold (256~2346): Packets large than the value are preceded by an RTS/CTS handshake. Enter a value between 256 and 2346 to specify the value of the RTS /CTS Threshold.

### 802.11g

| General             |                               |
|---------------------|-------------------------------|
| SSID                | wireless_11g                  |
| Channel             | 6 💌                           |
| Advanced Setting    |                               |
| Data Rate           | Best 🔽                        |
| Transmit Power      | full                          |
| Beacon Interval     | 1000 (20-1000)                |
| DTIM Interval       | 1 (1-255)                     |
| Fragment Length     | 2346 (256-2346)               |
| RTS/CTS Threshold   | 2346 (256-2346)               |
| WEP                 |                               |
| WEP Encryption      | NONE                          |
| 802.1x              |                               |
| Authentication type | NONE 🔽 (NONE: disable 802.1x) |
|                     |                               |

4. **802.1X**: The 802.1X standard is designed to enhance the security of wireless local area networks that follow the IEEE 802.11 standard. 802.1X uses an existing protocol, the Extensible Authentication Protocol (EAP) for message exchange during the authentication process.

HELP

In a wireless LAN with 802.1X, a user requests access to an access point (known as the *authenticator*). The access point forces the user into an unauthorized state that allows the client to send only an EAP-start message. The AP replies with an EAP-request identify message to obtain the clients identity. The clients EAP-response packet containing the clients identity is forwarded to the authentication server. The authentication server is configured to authenticate clients with a specific authentication algorithm. The result is an accept or reject packet from authentication server to AP. Once authenticated, the AP opens the client's port and traffic will be forwarded.

Authentication type: There are three EAP (Extensible Authentication Protocol) types supported. You can choose between EAP-TLS<sup>4</sup>, EAP-MD5<sup>5</sup>, and EAP -TTLS<sup>6</sup>. You can choose NONE to disable the 802.1X.

Re-authentication time: The time period that AP informs clients to re-authenticate.

**Radius Server:** 

1. **Primary Radius Server:** The IP address and port number of Primary Radius Server. You need to know the shared secret between AP and Radius Server. The default port number is 1812.

2. **Backup Radius Server:** The IP address, shared secret, and port number of backup Radius Server. It is optional.

 <sup>&</sup>lt;sup>4</sup> TLS- Transport Layer Security (TLS) is a protocol that ensures privacy between communicating applications and their users on the Internet. When a server and client communicate, TLS ensures that no third party may eavesdrop or tamper with any message. TLS is the successor to the Secure Sockets Layer.
 <sup>5</sup> MD5- provides basic security and is analogous to the challenge handshake authentication protocol (CHAP). MD5 is intended for use

<sup>&</sup>lt;sup>5</sup> MD5- provides basic security and is analogous to the challenge handshake authentication protocol (CHAP). MD5 is intended for use with signal signature applications, which require that large files must be compressed by a secure method before being encrypted with a secret key, under a public key cryptosystem.
<sup>6</sup> TTLS- provides mutual authentication, supports legacy password protocols and does not require clients to have certificates. As a result,

<sup>&</sup>lt;sup>6</sup> TTLS- provides mutual authentication, supports legacy password protocols and does not require clients to have certificates. As a result, enterprises can reduce the costs associated with operating a certificate authority to distribute and revoke user certificates.

#### 802.1x Status

In this window, it shows the 802.1x status information of the supplicants, including the port number, MAC address, Authentication PAE state, Backend state, Rx bytes, Tx Frames, Tx bytes, Session time, and Last Session time.

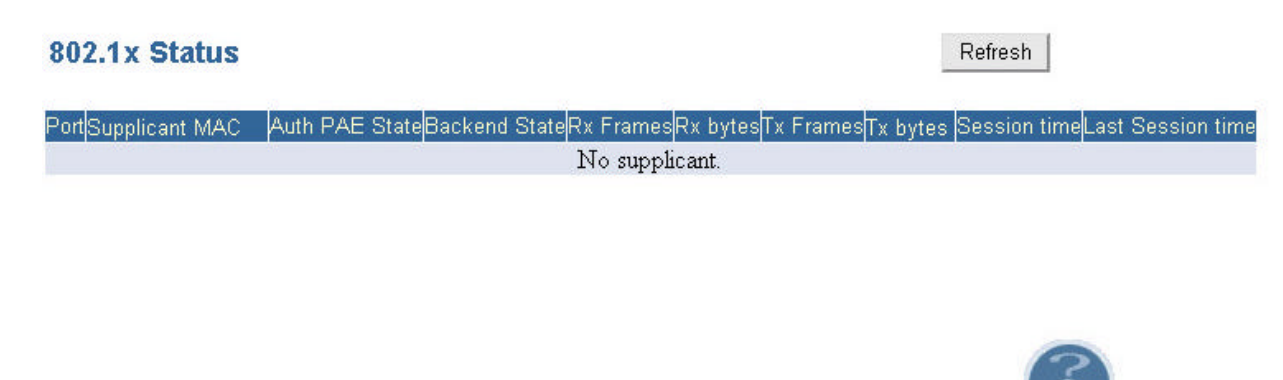

### 5.4 SNMP

Short for Simple Network Management Protocol, a set of protocols for managing complex networks. SNMP works by sending messages, called protocol data units (PDUs), to different parts of a network. SNMP-compliant devices, called agents, store data about themselves in Management Information Bases (MIBs) and return this data to the SNMP requesters.

#### 5.4.1 SNMP Community

SNMP Community provides a simple kind of password protection. Access to the SNMP device is controlled through community names. The community name can be thought of as a password. If you don't have the correct community name you can't retrieve any data (get) or make any changes (sets). Multiple SNMP managers may be organized in a specified community. You can change your SNMP community settings on this screen. Check the "Enable" check box to enable the SNMP function. Click **APPLY** to complete your change.

| Enable | <b>V</b>     |           |          |
|--------|--------------|-----------|----------|
| ltem   | Access Right | Community | Validity |
| 1      | READ 💌       | public    |          |
| 2      | DENY         | private   |          |
| 3      | WRITE        |           |          |
| 4      | DENY         |           |          |
| 5      | DENY 💌       |           |          |

**SNMP** Community

Validity: You can enable or disable the SNMP function of the corresponding community item. Access Right: Select a access right for the corresponding SNMP community (Deny<sup>7</sup>/Read<sup>8</sup>/Write<sup>9</sup>).

**Community:** Specify the name of community for the SNMP manager(Private/Public). By convention, "Public" community is with a read-only access right.

#### 5.4.2 SNMP Trap

Traps can be used by network entities to signal abnormal conditions to management stations. SNMP TRAP message can be sent to a host. Click **APPLY** to complete your settings.

| ltem | Version              | IP Address | Community |
|------|----------------------|------------|-----------|
| 1    | Version 1 💌          | 192 168 1  | 2 public  |
| 2    | Disable<br>Version 1 |            |           |
| 3    | Version 2            |            |           |
| 4    | Disable 💌            |            |           |
| 5    | Disable 🔽            |            |           |

#### SNMP Trap

Version: Select the SNMP Version.

Select "Disable" to disable the snmp trap function of the corresponding item.

Version1: SNMP Version1

Version2: SNMP Version2

IP Address: Specify the IP Address of the SNMP Manager for SNMP Trap Report.

Community: Specify the name of community ( public/Private) for SNMP manager.

#### Following are the traps supported in the access point:

#### Cold-start trap:

This trap indicates that the specified node's power has just come on. The cold-start trap is generated every time the access point is power-cycled. Cold-start traps are not generated until three seconds after the access point is power-cycled. This allows time for the hardware

<sup>&</sup>lt;sup>7</sup> Deny community will not allow a remote device to read information from a device or to modify settings on that device.

<sup>&</sup>lt;sup>8</sup> Read-only community enables a remote device to retrieve "read-only" information from a device.

<sup>&</sup>lt;sup>9</sup> Read-Write community allows a remote device to read information from a device and to modify settings on that device.

providing the low-level IP network interface to start up and stabilize before attempting to send a packet.

# Appendix A Specifications

#### 1. General

| Radio Data Rate      | 802.11a :                                            |
|----------------------|------------------------------------------------------|
| (Auto-rate capable)  | 6, 9, 12, 18, 24, 36, 48, 54 & 108Mbps turbo<br>mode |
|                      | 802.11g :                                            |
|                      | 6, 9, 12, 18, 24, 36, 48, 54 & 108 Mbps turbo        |
|                      | mode                                                 |
|                      | 802.11b :                                            |
|                      | 1, 2, 5.5, 11Mbps                                    |
| Network Standards    | WECA (Wi-Fi & Wi-Fi5 Compliant),                     |
|                      | IEEE802.11, IEEE802.11a, IEEE802.11g draft,          |
|                      | IEEE802.11b, draft IEEE802.11e, f, h and I           |
|                      | standards, IEEE802.11x (Optional)                    |
| Security             | • IEEE802.11x Support for LEAP (Optional)            |
|                      | • WPA – Wi-Fi Protected Access (64, 128,             |
|                      | 152-WEP with TKIP)                                   |
| Network Architecture | Support ad-hoc, peer-to-peer networks and            |
|                      | infrastructure                                       |
|                      | communications to wired Ethernet networks via        |
|                      | Access Point                                         |
| Drivers              | Windows 98/ME/2000/XP                                |
| Access Protocol      | CSMA/CA with ACK                                     |
| Roaming              | IEEE802.11b compliant                                |
| Operating Voltage    | 3.3V/5V                                              |
| Regulation           | FCC Part 15/UL, ETSI 300/328/CE                      |
| Certifications       |                                                      |
| LED Indicator        | RF Link activity                                     |

#### 2. RF Information

| Frequency Band | 802.11a :                         |
|----------------|-----------------------------------|
|                | 5.15 to 5.25GHz                   |
|                | 5.25 to 5.35GHz                   |
|                | 5.725 to 5.825GHz                 |
|                |                                   |
|                | 802.11b/g :                       |
|                | 2.412 to 2.462GHz (United States) |

|                       | 2 /12 to 2 /8/GHz                      |
|-----------------------|----------------------------------------|
|                       | 2.412 to 2.472CH=                      |
|                       | 2.412 to 2.472GHZ                      |
|                       | 2.457 to 2.462GHz                      |
|                       | 2.457 to 2.472GHz                      |
| Modulation            | 802.11a/g: OFDM (64-QAM, 16-QAM, QPSK, |
| Technology            | BPSK)                                  |
|                       | 802.11b : DSSS (DBSK, DQPSK, CCK)      |
| Receive Sensitivity   | 802.11a :                              |
| (Typical)             | -86dBm@6Mbps, -80dBm@18Mbps, -70dBM@   |
|                       | 48Mbps                                 |
|                       | -84dBm@9Mbps, -77dBm@24Mbps, -68dBM@   |
|                       | 54Mbps                                 |
|                       | -82dBm@12Mbps, -73dBm@36Mbps           |
|                       | 802.11b/g :                            |
|                       | -91dBm@1Mbps, -85dBm@9Mbps, -77dBM@    |
|                       | 36Mbps                                 |
|                       | -89dBm@2Mbps, -82dBm@12Mbps, -76dBM@   |
|                       | 48Mbps                                 |
|                       | -87dBm@5.5Mbps, -80dBm@18Mbps,         |
|                       | -73dBM@ 54Mbps                         |
|                       | -86dBm@6Mbps, -78dBm@24Mbps            |
| Transmit Output Power | 802.11a : Up to 18dBm                  |
|                       | 802.11b/g : Up to 21dBm                |

#### 3. Environmental

| Temperature Range | -10   | to 60   | (14  | to 140 | ) – Operating |
|-------------------|-------|---------|------|--------|---------------|
|                   | -40   | to 70   | (-40 | to 158 | ) - Storage   |
| Humidity          | 5% to | 95% Typ | ical |        |               |
| (non-condensing)  |       |         |      |        |               |

#### 4. Physical Specifications

| Interface  | Mini PCI TypeIII A                   |
|------------|--------------------------------------|
| Antenna    | Two Antenna Connectors(U.FL)         |
| Dimensions | 50.9(L) mm x 59.6(W) mm x 4.8.(H) mm |
|            | 2 (L) in x 2.3(W) in x 0.2.(H) in    |

## **Appendix B Regulatory Compliance Information**

#### **Federal Communication Commission Interference Statement**

This equipment has been tested and found to comply with the limits for a Class B digital device, pursuant to Part 15 of the FCC Rules. These limits are designed to provide reasonable protection against harmful interference in a residential installation. This equipment generates, uses and can radiate radio frequency energy and, if not installed and used in accordance with the instructions, may cause harmful interference to radio communications. However, there is no guarantee that interference will not occur in a particular installation. If this equipment does cause harmful interference to radio or television reception, which can be determined by turning the equipment off and on, the user is encouraged to try to correct the interference by one of the following measures:

- Reorient or relocate the receiving antenna.
- Increase the separation between the equipment and receiver.
- Connect the equipment into an outlet on a circuit different from that to which the receiver is connected.
- Consult the dealer or an experienced radio/TV technician for help.

This device complies with Part 15 of the FCC Rules. Operation is subject to the following two conditions: (1) This device may not cause harmful interference, and (2) this device must accept any interference received, including interference that may cause undesired operation.

FCC Caution: Any changes or modifications not expressly approved by the party responsible for compliance could void the user's authority to operate this equipment.

#### **IMPORTANT NOTE:**

#### FCC Radiation Exposure Statement:

This equipment complies with FCC radiation exposure limits set forth for an uncontrolled environment. This equipment should be installed and operated with minimum distance 20cm between the radiator & your body.

#### This device is intended only for OEM integrators under the following conditions:

- 1) The antenna must be installed such that 20 cm is maintained between the antenna and users, and
- The antenna should be integral if the end device is intended to be operated in 5.15 ~
   5.25GHz frequency range.

As long as 2 conditions above are met, further <u>transmitter</u> test will not be required. However, the OEM integrator is still responsible for testing their end-product for any additional compliance requirements required with this module installed (for example, digital device emissions, PC peripheral requirements, etc.).

**IMPORTANT NOTE**: In the event that these conditions <u>can not be met</u> (for example certain laptop configurations or co-location with another transmitter), then the FCC authorization is no longer considered valid and the FCC ID <u>can not</u> be used on the final product. In these circumstances, the OEM integrator will be responsible for re-evaluating the end product (including the transmitter) and obtaining a separate FCC authorization.

#### End Product Labeling

This transmitter module is authorized only for use in device where the antenna may be installed such that 20 cm may be maintained between the antenna and users (for example: Access Point, Router). The final end product must be labeled in a visible area with the following: "Contains TX FCC ID: N13-AT53V216".

#### Manual Information That Must be Included

The OEM integrator has to be aware not to provide information to the end user regarding how to install or remove this RF module in the users manual of the end product which integrate this module.

The users manual for OEM integrators end users must include the following information in a prominent location " IMPORTANT NOTE: To comply with FCC RF exposure compliance requirements, the antenna used for this transmitter must be installed to provide a separation distance of at least 20 cm from all persons and must not be co-located or operating in conjunction with any other antenna or transmitter".

If the end product integrating this module is going to be operated in 5.15 ~ 5.25GHz frequency range, the warning statement in the user manual of the end product should include the restriction of operating this device outdoor could void the user's authority to operate the equipment